# Tema VI Ejercicio III: Active Directory

Nicolás A. Ortega Froysa

1 de febrero de 2022

# Índice

| 1. | Configuración de Red              | 3        |
|----|-----------------------------------|----------|
| 2. | Instalación de Active Directory   | 4        |
| 3. | Configuración de Active Directory | 4        |
| 4. | Derechos de Autor y Licencia      | <b>5</b> |

#### 1. Configuración de Red

| Administrador del servidor                              | Ĝ                                           |                                                                                                    |    |                                                             |                                                                                  |                                   |                               |
|---------------------------------------------------------|---------------------------------------------|----------------------------------------------------------------------------------------------------|----|-------------------------------------------------------------|----------------------------------------------------------------------------------|-----------------------------------|-------------------------------|
| Símbolo del sistema                                     | Administrador                               |                                                                                                    |    |                                                             |                                                                                  |                                   |                               |
| Windows Update                                          | Documentos                                  |                                                                                                    |    |                                                             |                                                                                  |                                   |                               |
| Internet Explorer                                       | Equipo                                      | 🗼 Terminal Services 🔹 🕨                                                                                |    |                                                             |                                                                                  |                                   |                               |
|                                                         | Red .                                       | <ul> <li>Administración de almacenamiento y recursos com</li> <li>Administración de equipos</li> </ul> |    | adastatakan dan data asartatan                              |                                                                                  |                                   |                               |
|                                                         | Panel de control                            | <ul> <li>Administrador del servidor</li> <li>Asistente para configuración de seguridad</li> </ul>      |    | Archivo Acción Ver Ayuda                                    |                                                                                  |                                   |                               |
|                                                         | Ayuda y soporte técnico                     | <ul> <li>Configuración del sistema</li> <li>Copias de seguridad de Windows</li> </ul>                  |    | Administrador del servidor (WIN-W                           | Administrador del servidor (WIN-W1GN3G17T08)                                     | _                                 |                               |
|                                                         | Ejecutar                                    | Directiva de seguridad local     Explorador de almacenamiento                                          |    | E Punciones<br>E di Características<br>E Diagnóstico        | Obtenga información general del estado del                                       | servidor, realice tareas principa | les de administración γ       |
|                                                         |                                             | Frewall de Windows con seguridad avanzada     Herramienta de diagnóstico de memoria                    | 0  | # Configuración<br># Almacenamiento                         | agregue o quite runcories y caracteristicas                                      | de servicor.                      |                               |
|                                                         |                                             | Inicador ISCSI     Monitor de confiabilidad y rendimiento                                              |    |                                                             | Resumen de servidores                                                            | Ayuda de resu                     | men de servidores             |
| Todos los programas                                     |                                             | Orgenes de datos OUDC     Programador de tareas     Fencinica                                          |    |                                                             | Información del equipo     Nombre completo WDN-W1GN3G17T08                       | P Cambiar propie                  | dades del sistema<br>s de red |
|                                                         |                                             | Servicios de componentes     Visor de eventos                                                          |    |                                                             | Grupo de trabajo: WORKGROUP                                                      | gi Computar Bio                   | tiono remoto                  |
| (a) Admin                                               | istracion                                   | n de servidor.                                                                                         | (1 | o) Cambi                                                    | ar propiedade                                                                    | es del sis                        | stema                         |
| Propiedades del sistema                                 | 1                                           | ×                                                                                                    |    | Propiedades del si                                          | istema                                                                           |                                   | ×                             |
| Nombre de equipo Hardy                                  | ware Opciones ava                           | anzadas Acceso remoto                                                                                  |    | Cambios en el dor                                           | minio o el nombre del equipo                                                     | × emot                            | 0                             |
| Windows usa l<br>en la red.                             | la siguiente informaci                      | ón para identificar su equipo                                                                          | 8  | Se cambió el nomb<br>cambio de nombre<br>pertenencia a un d | re de este equipo. Reinícielo para<br>se aplique y para que pueda cam<br>ominio. | i que el<br>biar la u eq          | uipo                          |
| Descripción del equipo:                                 | Servidor de la red                          |                                                                                                    |    |                                                             |                                                                                  | -                                 | — Iî                          |
|                                                         | Por ejemplo: "Servi                         | dor de producción de IIS" o                                                                            | 9  | Nombre de equipo:                                           | :<br>G A                                                                         | de IIS                            | 5" o                          |
| Nombre completo de                                      | WIN-W1GN3G17T                               | as .<br>'08                                                                                            |    | Newber envelope                                             | te and the                                                                       |                                   |                               |
| equipo:                                                 |                                             |                                                                                                    |    | WIN2K8-NAORTE                                               | GA                                                                               |                                   |                               |
| Grupo de trabajo:                                       | WORKGROUP                                   |                                                                                                    |    |                                                             |                                                                                  | Más                               |                               |
| Para cambiar el nombre de<br>dominio o grupo de trabajo | este equipo o camb<br>, haga clic en Cambia | iar el Cambiar<br>ar.                                                                                  |    | - Miamhra dal                                               |                                                                                  | ibiar                             |                               |
|                                                         |                                             |                                                                                                    |    | C Dominio:                                                  |                                                                                  |                                   |                               |
|                                                         |                                             |                                                                                                    |    |                                                             |                                                                                  |                                   |                               |
|                                                         |                                             |                                                                                                    |    | 🖲 Grupo de tra                                              | abajo:                                                                           |                                   |                               |
|                                                         |                                             |                                                                                                    |    | WORKGRO                                                     | OUP                                                                              |                                   |                               |
|                                                         |                                             |                                                                                                    |    |                                                             |                                                                                  |                                   |                               |
|                                                         |                                             |                                                                                                    |    |                                                             | Aceptar C                                                                        | ancelar                           |                               |
|                                                         |                                             |                                                                                                    |    |                                                             | s tendran erecto despues de reinid                                               | nar este equipo.                  |                               |
|                                                         | Aceptar                                     | Cancelar Aplicar                                                                                       |    |                                                             | Cerrar                                                                           | Cancelar                          | Aplicar                       |
|                                                         |                                             |                                                                                                    |    |                                                             | 11 1 10 10 a damas                                                               |                                   |                               |

(c) Descripcion del equipo.

(d) Cambiar nombre.

Figura 1: Configuración de la red.

Para esta práctica, nuestro objetivo es la creación de un servicio LDAP de Active Directory de Microsoft en un equipo de Windows Server 2008. Mas, antes de hacer nada de esto, será necesario configurar primero la red, y en particular el nombre de nuestro equipo. Para hacer eso lo primero que nos hará falta es abrir el «Administrador del Servidor», que se encuentra en el menú de «Herramientas administrativas» de nuestro equipo (figura 1a). Al abrir esto, queremos abrir las propiedades del sistema, dándole a «Cambiar propiedades del sistema» que aparece en la sección de «Resumen de servidores  $\rightarrow$  Información del equipo» (figura 1b).

Al abrir esto, nos mostrará una primera ventana donde podemos ver (y editar) la descripción de nuestro equipo (figura 1c). ¡Atención! Es la descripción, no el nombre del equipo en sí. Para editar el nombre, hemos de darle

al botón que dice «Cambiar...». Esto nos abrirá otra ventana nueva donde podamos cambiar realmente el nombre de nuestro equipo (figura 1d). Al cambiarlo, podemos pulsar el botón de «Aceptar» y nos guardará el nuevo nombre del equipo.

## 2. Instalación de Active Directory

| Asistente para agregar funciones                                                                                                    |                                                                                                    | Asistente para agregar funciones                                                                                                    | X                                                                                     |
|----------------------------------------------------------------------------------------------------|----------------------------------------------------------------------------------------------------|----------------------------------------------------------------------------------------------------|---------------------------------------------------------------------------------------|
| Seleccionar funciones de servidor                                                                                                    |                                                                                                    | Confirmar selec                                                                                                    | ciones de instalación                                                                 |
| Ans de monter<br>Invence de dermo de Acte d'ac-<br>Carbonalità<br>Pargana<br>Restatolo<br>Parce de dermo de Acte de la<br>Pargana<br>Restatolo<br>Parce de dermo de parte y de Acte de Derter<br>Parce de dermo de parte y de Acte de Derter<br>Parce de dermo de parte y de Acte de Derter<br>Parce de dertos la parte de de Derter<br>Parce de dertos la parte de de Derter<br>Parce de dertos la parte de de Derter<br>Parce de dertos la parte de de Derter<br>Parce de dertos la parte de de Derter<br>Parce de dertos la parte de de Derter<br>Parce de de de de Derter<br>Parce de de dertos la parte de de Derter<br>Parce de de de de de de de de de de de de de | nder:<br>Description<br><u>Services de objeting a devices</u><br><u>Anno 1995</u><br>to objeting a device de objeting<br>anno 1995<br>en objeting a device de objeting<br>en objeting a device de objeting<br>en objeting<br>en objeting | A Airline de commant<br>Protocone de servidor<br>Germinale de deurero de a de Arte De Cur.<br>Ordinando<br>Program<br>Resultados                                                                                                    | Pers instalt is signares focuses, encose de fundir o anacteristas, haga de et hosaix. |
| < Anterior                                                                                                    | Squiente > Initial Cencelar                                                                                                    | - č                                                                                                    | Imprimir, enviar por correo electrónico o quardar esta información                    |
| Toini 🔒 📰 🗍 🕄 Tareas de confinuraci                                                                                                    | 24 J 24 J                                                                                                    | 15.43                                                                                                    | < Anterior Socience > Instalar Cancelar                                               |
| (a) Seleccion de activ                                                                                                    | ve directory.                                                                                                    |                                                                                                    | (b) Instalacion.                                                                      |
|                                                                                                    | Avistante para agregar funciones  Resultados de la instal  Avites de conenzar  Funciones de servidor  Generitados de doreno de Active Diru.                                                                                                    | lación<br>equantes finciones, services de finción o característicos se instalaren conscituentes<br>1: a talventes, menagas informánicos a contrucción<br>1: a calventes fon ancioso de ministra ne está habitas. Para materia las actuatacionos                                                                                                    | × s                                                                                   |
|                                                                                                    | Programs                                                                                                    | • norma, ca, attitobas update en Phar de contra para bazar stalastactores.<br>Sociosas de desmos de Achardo terestore (b)<br>Sociosas de La Socio de Achardo terestore)<br>de la Socia de La Socia de La Socia de La Socia de La Socia<br>en guerra en esta de la Socia de La Socia de La Socia de La Socia<br>de La Socia de La Socia de La Socia de La Socia de La Socia<br>de La Socia de La Socia de La Socia de La Socia de La Socia de La Socia<br>Deretario de La Socia de La Socia de La Socia de La Socia de La Socia<br>Deretario de Deretario de La Socia de La Socia de La Socia de La Socia<br>Deretario de Deretario de La Socia de La Socia de La Socia de La Socia<br>Deretario de Deretario de La Socia de La Socia de La Socia de La Socia de La Socia<br>Deretario de Deretario de La Socia de La Socia de La Socia de La Socia de La Socia<br>Deretario de Deretario de La Socia de La Socia de La Socia de La Socia de La Socia<br>Deretario de Deretario de La Socia de La Socia | oned<br>e Re                                                                          |
|                                                                                                    | âns                                                                                                    | xinis, emáis por correo electrónico o quardar el informe de instalación                                                                                                    |                                                                                       |
|                                                                                                    |                                                                                                    | < Anterior Sigurente > Cerrar Ca                                                                                                    |                                                                                       |
|                                                                                                    | (c) In                                                                                                    | stalacion correcta.                                                                                                    |                                                                                       |

Figura 2: Instalación de Active Directory

### 3. Configuración de Active Directory

| 🖅 Ejecut            | tar                                                                                                    | × |
|---------------------|----------------------------------------------------------------------------------------------------|---|
|                     | Escriba el nombre del programa, carpeta, documento o<br>recurso de Internet que desea abrir con Windows. |   |
| ∕∂ <sub>Abrin</sub> | dcpromo 💌                                                                                                |   |
|                     | 🕐 Esta tarea se creará con privilegios administrativos.                                                  |   |
|                     |                                                                                                    |   |
|                     | Aceptar Cancelar E <u>x</u> aminar                                                                       |   |

Figura 3: Correr depromo.

| 👩 Asistente para la instalac | ión de los Servicios de dominio de Active Directory                                                                                                    |
|------------------------------|----------------------------------------------------------------------------------------------------|
|                              | Asistente para la instalación de los<br>Servicios de dominio de Active                                                                                                    |
|                              | Este asistente le ayuda a instalar los Servicios de dominio<br>de Active Directory (AD DS) en este servidor, haciendo que<br>éste sea un controlador de dominio de Active Directory.<br>Para continuar, haga clic en Siguiente. |
|                              | Usar la instalación en modo avanzado                                                                                                    |
|                              | Más información acerca de las opciones adicionales<br>disponibles en la instalación en modo avanzado.                                                                                                    |
|                              | Más información acerca de los <u>Servicios de dominio de</u><br><u>Active Directory</u>                                                                                                    |
| ₹                            |                                                                                                    |
|                              |                                                                                                    |
|                              | < Atrás Siguiente > Cancelar                                                                                                    |

Figura 4: Modo avanzado.

### 4. Derechos de Autor y Licencia

Copyright © 2022 Nicolás A. Ortega Froysa <<pre>nicolas@ortegas.org> Este documento se distribuye bajo los términos y condiciones de la licencia

| Asistente para la instalación de los Servicios de dominio de Active Directory                                                            | ×    |
|----------------------------------------------------------------------------------------------------|------|
| <b>Begir una configuración de implementación</b><br>Puede crear un controlador de dominio para un bosque existente o un bosque<br>nuevo. |      |
| O Bosque existente                                                                                                    |      |
| ${f C}$ Agregar un controlador de dominio a un dominio existente                                                                         |      |
| O Crear un dominio nuevo en un bosque existente                                                                                          |      |
| Este servidor se convertirá en el primer controlador de dominio del nuevo<br>dominio.                                                    |      |
| Crear una raíz de árbol de dominio nueva en lugar de un nuevo dominio<br>secundario                                                      |      |
| Crear un dominio nuevo en un bosque nuevo                                                                                                |      |
| Más información acerca de las posibles configuraciones de implementación                                                                 |      |
|                                                                                                    |      |
|                                                                                                    |      |
|                                                                                                    |      |
|                                                                                                    |      |
| < Atrás Siguiente > Cano                                                                                                    | elar |

Figura 5: Crear dominio nuevo.

Creative Commons Attribution No Derivatives 4.0 International.

| Asistente para la instalación de los Servicios de dominio de Active Directory                                                                            | ×    |
|----------------------------------------------------------------------------------------------------|------|
| Asigne un nombre al dominio raíz del bosque<br>El primer dominio del bosque es el dominio raíz del bosque. Su nombre también es<br>el nombre del bosque. |      |
| Escriba el nombre de dominio completo (FQDN) del nuevo dominio raíz del bosque.                                                                          |      |
| FQDN del dominio raíz del bosque:                                                                                                    |      |
| naortega.local                                                                                                    | -    |
|                                                                                                    |      |
|                                                                                                    |      |
| < Atráe Siquiente > Cano                                                                                                    | alar |

Figura 6: Definir FQDN.

| \overline Asistente para la instalación de los Servicios de dominio de Active Dire                                                                                                    | ctory 🔀              |
|----------------------------------------------------------------------------------------------------|----------------------|
| Nombre Net BIOS del dominio<br>Es el nombre que los usuarios de versiones anteriores de Windows usarán para<br>identificar el nuevo dominio.                                                   |                      |
| El asistente genera un nombre NetBIOS predeterminado. Esta página del asister<br>aparece si ha seleccionado el modo avanzado o el asistente ha detectado un c<br>con el nombre predeterminado. | nte sólo<br>onflicto |
| Acepte el nombre generado por el asistente o escriba un nombre nuevo y haga<br>Siguiente.                                                                                                    | clic en              |
| Nombre NetBIOS del dominio: NAORTEGA                                                                                                    |                      |
|                                                                                                    |                      |
|                                                                                                    |                      |
|                                                                                                    |                      |
|                                                                                                    |                      |
|                                                                                                    |                      |
|                                                                                                    |                      |
|                                                                                                    |                      |
| < Atrás Siguiente >                                                                                                    | Cancelar             |

Figura 7: Nombre netbios.

| Nivel fund                                     | cional del bosque:                                                                                                    |
|------------------------------------------------|----------------------------------------------------------------------------------------------------|
| Window                                         | s Server 2008                                                                                                    |
| Detalles:                                      |                                                                                                    |
| respecto<br>que todo<br>automátic<br>ofrece ur | al nivel funcional del bosque de Windows 2003. Sin embargo, garantiza<br>s los dominios nuevos creados en este bosque funcionarán<br>amente en el nivel funcional del bosque de Windows Server 2008, que<br>as características únicas. |
| ⚠                                              | Sólo podrá agregar a este bosque los controladores de dominio que<br>ejecuten Windows Server 2008 o posterior.                                                                                                    |
|                                                |                                                                                                    |
| Más infor                                      | nación acerca de los <u>niveles funcionales de dominio y bosque</u>                                                                                                    |

Figura 8: Seleccionar windows 28k.

| Asistente para la instalación de los Servicios de dominio de Active Directory                                                         | ×     |
|----------------------------------------------------------------------------------------------------|-------|
| Opciones adicionales del controlador de dominio                                                                                       | 1     |
| Seleccione las opciones adicionales para este controlador de dominio.                                                                 |       |
| Servidor DNS                                                                                                    |       |
| 🔽 Catálogo global                                                                                                    |       |
| 🗖 Controlador de dominio de sólo lectura (RODC)                                                                                       |       |
| Información adicional:                                                                                                    |       |
| catálogo global y no puede ser un RODC.<br>Se recomienda que instale el servicio Servidor DNS en el primer controlador de<br>dominio. |       |
| Más información acerca de las <u>opciones adicionales del controlador de dominio</u>                                                  |       |
| < Atrás Siguiente > Cano                                                                                                    | celar |

Figura 9: Seleccion opciones.

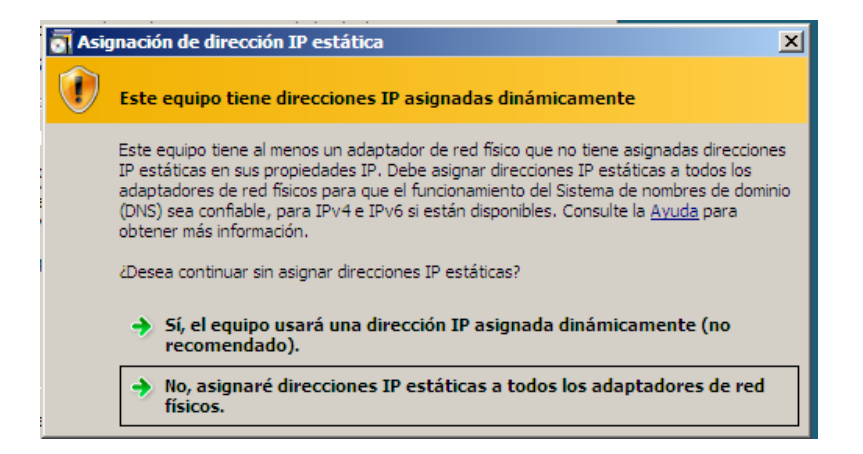

Figura 10: Asignacion ip.

| 🖞 Propiedades de Conexión de área local                                                                                                    | × |
|----------------------------------------------------------------------------------------------------|---|
| Funciones de red                                                                                                    |   |
| Conectar usando:                                                                                                    |   |
| Adaptador de escritorio Intel(R) PRO/1000 MT                                                                                                    |   |
| Configurar                                                                                                    |   |
| Esta conexión usa los siguientes elementos:                                                                                                    |   |
| <ul> <li>Compartir impresoras y archivos para redes Microsoft</li> <li>Protocolo de Internet versión 6 (TCP/IPv6)</li> <li>Protocolo de Internet versión 4 (TCP/IPv4)</li> <li>Controlador de E/S del asignador de detección de topol</li> <li>Respondedor de detección de topologías de nivel de v</li> </ul> |   |
| Instalar Desinstalar Propiedades                                                                                                    |   |
| Descripción<br>TCP/IP versión 6. Versión más reciente del protocolo de<br>Internet que permite la comunicación a través de varias redes<br>interconectadas.                                                                                                    |   |
| Aceptar Cancela                                                                                                    | r |

Figura 11: Apagar ipv6.

| date y les alonnes de legitite en relationes coparates.                                                              |
|----------------------------------------------------------------------------------------------------|
| Carpeta de la base de datos:                                                                                         |
| C:\Windows\NTDS Examinar                                                                                             |
| Carpeta de archivos de registro:                                                                                     |
| C:\Windows\NTDS Examinar                                                                                             |
| Carpeta SYSVOL:                                                                                                    |
| C:\Windows\SYSVOL Examinar                                                                                           |
| Más información acerca de cómo <u>colocar los archivos de los Servicios de dominio de</u><br><u>Active Directory</u> |

Figura 12: Base de datos.

| Asistente para la instalación de los Servicios de dominio de Active Directory                                                                                                    | E |
|----------------------------------------------------------------------------------------------------|---|
| El asistente está configurando los Servicios de dominio de Active Directory. Este<br>proceso puede tardar varios minutos o varias horas en función del entomo y de las<br>opciones que haya seleccionado. |   |
|                                                                                                    | E |
| Esperando la finalización de la instalación de DNS                                                                                                    |   |
|                                                                                                    | r |
| Cancelar                                                                                                    |   |
| Reiniciar al completar                                                                                                    |   |

Figura 13: Configurando.

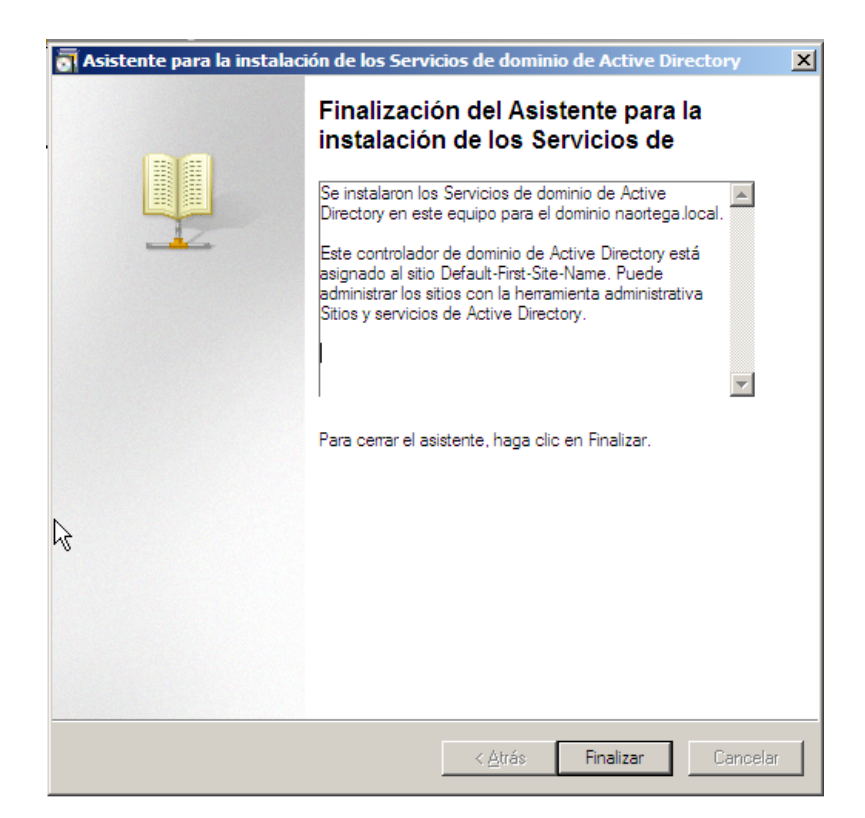

Figura 14: Finalizacion.